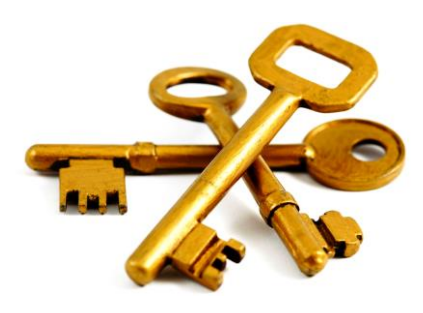

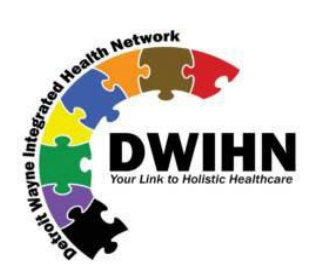

### Signing Your Contract

**Overview:** Using our new CobbleStone contract management system, DWIHN providers and other external parties can now obtain and electronically sign agreements easier and faster than ever before. This document guides you through the steps.

1. After DWIHN creates the contract they will email it out for signature to the email address of the designated signer for the provider organization. The email will read "DWIHN CobbleStone Alerts, Invitation to sign your document":

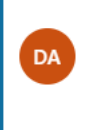

DWIHN CobbleStone Alerts Invitation to sign your d... 1:32 PM Sent on behalf of Carl Hardin(chardin@d...

2. When you open your email, the message will identify the DWIHN sender, the company being asked to sign, and the contract title. At the bottom will be a link labelled "Sign Document(s). Click this link to review and sign the document.

Sent on behalf of Carl Hardin(chardin@dwihn.org).

Carl (chardin@dwihn.org),

You have been invited to participate in the electronic signing of your document(s). Please click on the link below to begin.

**Document Package Information** 

Subject: DWIHN Test Company Message: Clinical Contract Addendum

#### Your Participant Information

Title: Financial Sys Admin For Signature Group: Test Reference Number: 653700e8-8f82-4dff-bccb-69093dba1447 Reason:

Sign Document(s)

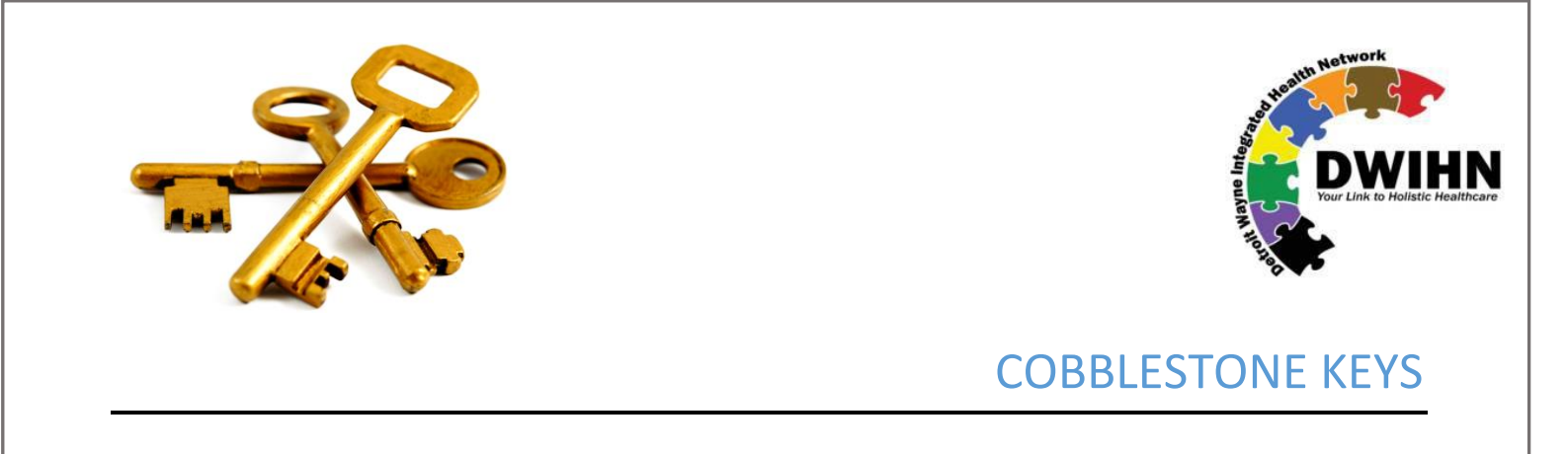

3. Your Signature Processing dashboard should appear after clicking the link in the email. The main section shows your contract. In the left panel, you will see a section titled "What to do Next". This section provides links to the pages requiring signature. Once you are comfortable with the contract, use the link(s) to find your signature box. To read the contract, you can use the [Download] button on the right side to download it to your computer, or you can scroll through it using the Next button above the document.

|                                              | Next Steps                                                                                                    | Signature Processing: Electron                                                                                                    | ic Signing                                               | × REJECT PROCESS                                                        |
|----------------------------------------------|----------------------------------------------------------------------------------------------------|----------------------------------------------------------------------------------------------------|----------------------------------------------------------|-------------------------------------------------------------------------|
| Click here to<br>go directly to<br>signature | I. Clinical Outpatient Service Provider Agreement Template PY 19 - 20 re (DWINN) rev 1 Apage 51 Signature Please 39 and files. Files Banding Scienture(s) | Signing File : Clinical Outpatient So<br>Need Help?                                                                                               | ervice Provider Agreemen 🔹                               | <ul> <li>Reference Files</li> <li>Comments</li> <li>Download</li> </ul> |
| page                                         | <ul> <li>Price Pending Signature(s)</li> <li>File Signatures Verified</li> <li>No Signature(s) Required</li> </ul>                                        |                                                                                                    | 🚣 You have Pending Actions! - Please review "Next Steps" |                                                                         |
|                                              | My Information  Melcome Carl Hardin My IP Address: 174.245.49.13                                                                                          | INSTRUCTIONS<br>Drag one of your saved Signatures from the<br>section below to the Document or Click on the<br>Document for more Signing options. | Previous Next Page: 1 V Zoom: 100% V                     |                                                                         |
|                                              | My signature Group:<br>Test<br>Participant:<br>Financial Sys Admin<br>Reason:                                                                             | My Signatures                                                                                                    | CLINICAL OUTPATIENT SERVICE PROVIDER<br>AGREEMENT        |                                                                         |
|                                              | N/A<br>Notified On:<br>7/2/2020 2:11:35 PM                                                                                                    | No Saved Signatures Found                                                                                                    | BETWEEN<br>DETROIT WAYNE INTEGRATED HEALTH               |                                                                         |

4. Upon selecting the Signature link, you will be transferred to the signature page. The signature page provides a "Sign Here" box showing you where to sign.

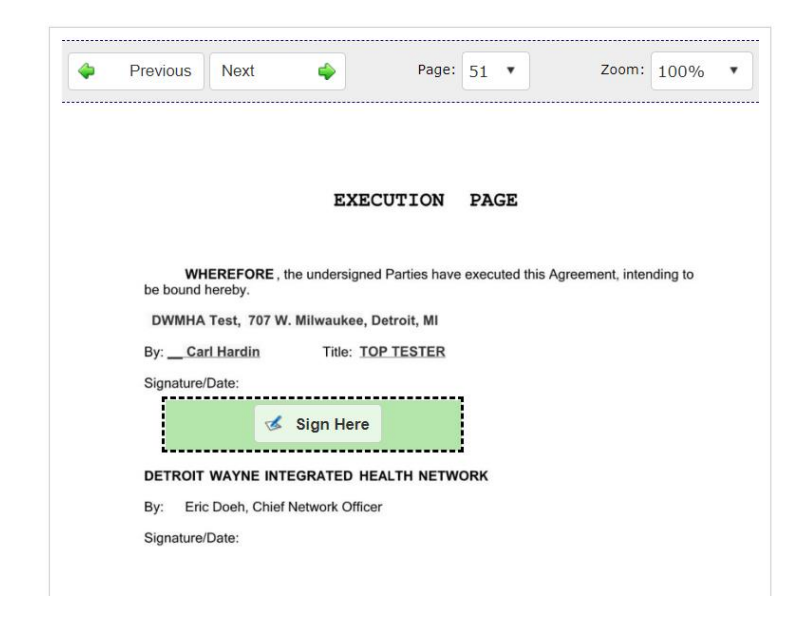

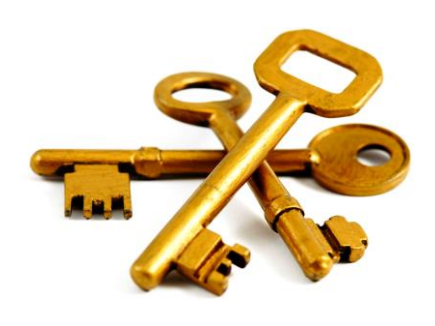

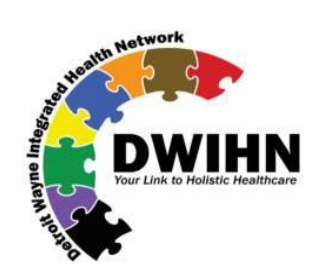

5. Select the "Sign Here" box to sign the contract. You can draw your signature with your mouse by using the "Draw Signature" option, or type your signature using the "Type Signature" option.

| Electronic Signature |                                                                                                    |                                                                                                    |                                                                                                    |
|----------------------|----------------------------------------------------------------------------------------------------|----------------------------------------------------------------------------------------------------|----------------------------------------------------------------------------------------------------|
|                      |                                                                                                    |                                                                                                    |                                                                                                    |
| Draw Signature       | •                                                                                                    |                                                                                                    |                                                                                                    |
| Date                 |                                                                                                    |                                                                                                    |                                                                                                    |
| Draw Signature       |                                                                                                    |                                                                                                    |                                                                                                    |
| - Initials           |                                                                                                    |                                                                                                    |                                                                                                    |
| Saved Signatures     |                                                                                                    |                                                                                                    |                                                                                                    |
| Text                 |                                                                                                    |                                                                                                    |                                                                                                    |
| Title                |                                                                                                    |                                                                                                    |                                                                                                    |
| Type Signature       | *                                                                                                    |                                                                                                    |                                                                                                    |
|                      |                                                                                                    |                                                                                                    |                                                                                                    |
|                      |                                                                                                    |                                                                                                    |                                                                                                    |
|                      | Please sign.                                                                                                    | 2                                                                                                    |                                                                                                    |
|                      |                                                                                                    | S                                                                                                    |                                                                                                    |
|                      |                                                                                                    |                                                                                                    |                                                                                                    |
|                      |                                                                                                    |                                                                                                    |                                                                                                    |
| d Diam Marris        |                                                                                                    |                                                                                                    |                                                                                                    |
| Sign Now             |                                                                                                    |                                                                                                    |                                                                                                    |
|                      |                                                                                                    |                                                                                                    |                                                                                                    |
|                      | Electronic Signature Date Date Draw Signature Date Draw Signature Tutials Saved Signatures Text Title Type Signature Signature Signature Signature | Electronic Signature  Date Draw Signature Unitials Saved Signatures Text Title Type Signature  Please sign.  Sign Now | Electronic Signature Date Draw Signature Unitals Saved Signatures Text Title Type Signature Please sign. |

Once you sign the document for each area where your signature is required, links will appear at the top and bottom of the screen to [Verify and Complete] the signature process. Click the link.
 \*Please note\* you must click the [Verify and Complete] button after you've signed the document to complete the signature process.

|           | All Files have been Signed! - Click "Verify and Complete" if you are done.                        |
|-----------|---------------------------------------------------------------------------------------------------|
|           | Verify and Complete                                                                               |
|           |                                                                                                   |
| <b>\$</b> | Previous Next 🌩 Page: 71 🔹 Zoom: 100% 🔹                                                           |
|           |                                                                                                   |
|           | EXECUTION PAGE                                                                                    |
|           | WHEREFORE, the undersigned Parties have executed this Agreement, intending to be<br>bound hereby. |
|           | DWMHA Test, 707 W. Milwaukee, Detroit, MI                                                         |
|           | By: Carl Hardin Title: TOP TESTER                                                                 |
|           | Signature/Date:                                                                                   |
|           | Signed: Thursday, July 2, 2020<br>DETROIT WAYNE INTEGRATED HEALTH NETWORK                         |
|           | By: Eric Doeh, Chief Network Officer                                                              |
|           | Signature/Date:                                                                                   |

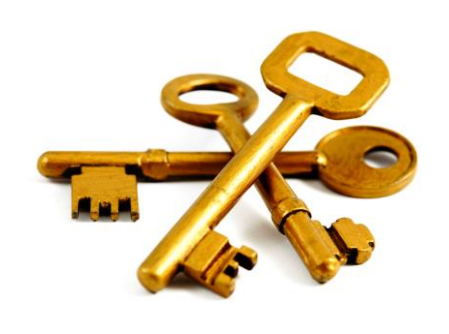

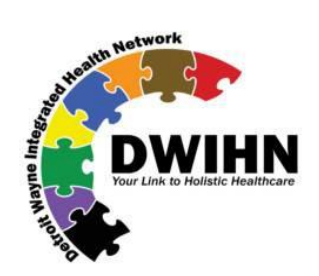

7. Finally, you must select the **[Complete]** box to finish the signature process.

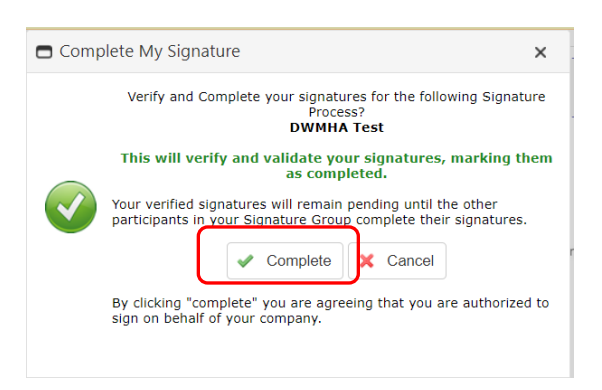

8. At this point the signature dashboard will show that no additional actions are required:

| Next Steps                                                                                                    | Signature Processing: Electron                                                                                                    | nic Signing X REJECT PROCESS                                                                                  |
|----------------------------------------------------------------------------------------------------|----------------------------------------------------------------------------------------------------|----------------------------------------------------------------------------------------------------|
| Review Files                                                                                                    |                                                                                                    |                                                                                                    |
| 1. Signed Clinical Outpatient<br>Service Provider Agreement<br>Template FY 19 - 20 re<br>(DW/IHN) rev 1GDP No Action(s) Required:<br>Signature Process Finalized<br>Successfully | Signing File : Signed Clinical Outp                                                                                               | catient Service Provider Ag. <ul> <li>Comments</li> <li>Download</li> </ul>                                   |
| My Information                                                                                                    |                                                                                                    | No Action(s) Required - Package's Document Signatures - Verified/Completed                                    |
| Welcome Carl Hardin<br>My IP Address: 174.245.49.13                                                                                                    | INSTRUCTIONS                                                                                                    | Previous Next I Page: 71 V Zoom: 100% V                                                                       |
| My Signature Group:<br>Test<br>Participant:                                                                                                    | Drag one of your saved Signatures from the<br>section below to the Document or Click on the<br>Document for more Signing options. |                                                                                                    |
| Financial Sys Admin                                                                                                    |                                                                                                    |                                                                                                    |
| Reason:<br>N/A<br>Notified On:<br>7/7/2020 9:53:17 AM                                                                                                    | My Signatures                                                                                                    | EXECUTION PAGE WHEREFORE, the undersigned Parties have executed this Agreement, intending to be bound hereby. |
| × Logout                                                                                                    | No Saved Signatures Found                                                                                                    | DWMHA Test, 707 W. Milwaukee, Detroit, MI<br>By:Carl Hardin Title: TOP TESTER                                 |
| Package Details                                                                                                    |                                                                                                    | Signature/Date:                                                                                               |
| Ref#:     K6+10+0+0+0+0+0+0+0+0+0+0+0+0+0+0+0+0+0+0                                                                                                    |                                                                                                    | Signed: Tuesday, July 7, 2020                                                                                 |

You can now logout or close out of the window.

As soon as you complete the signature process, DWIHN is alerted and can complete the contract execution, by providing the necessary additional signatures.

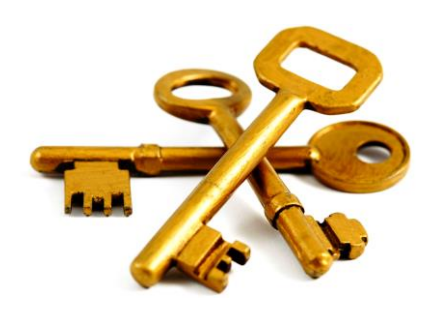

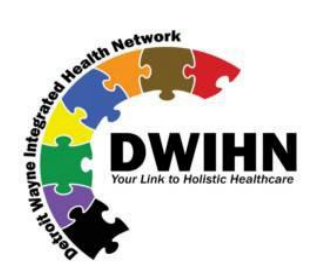

By using the online process as described, as soon as DWIHN executes the contract, **you will immediately receive an alert and link to download the fully executed contract** (see below).

| Notice | : Signature Process Successfully Completed (for: DWMHA Test)                                                                                             |   |   |               |   |
|--------|----------------------------------------------------------------------------------------------------|---|---|---------------|---|
| (i)    | Getting too much email? Unsubscribe                                                                                                    |   |   |               |   |
| DA     | DWIHN CobbleStone Alerts<br>Tue 7/7/2020 9:56 AM<br>To: Carl Hardin                                                                                      | 凸 | 5 | $\rightarrow$ |   |
|        | Informational ONLY - Notice: Signature Process Completed Successfully!<br>Process: DWMHA Test                                                            |   |   |               |   |
|        | For Document Package: Clinical - TEST (ID: 1090)<br>For Contracts & Committals:<br>Test of Multiple E mail Addresses - ID: 2374                          |   |   |               |   |
|        | <b>What happened?:</b><br>Signature Process has been successfully completed.<br>Finalization E-Mail(s) sent to all participants and employees to notify. |   |   |               |   |
|        | View Document Collaboration Gateway                                                                                                    |   |   |               |   |
|        |                                                                                                    |   |   |               | - |

If you have any questions regarding this notification or associated document(s) requiring your signature, please contact the sender directly.

When you select the "View Document Collaboration Gateway" link at the bottom of the email, you will return to the signature dashboard, where you will have a link to download the fully executed contract.

| Next Steps                                                                                      | Signature Processing: Electronic Signing                                              | X REJECT PROCESS  |  |
|-------------------------------------------------------------------------------------------------|---------------------------------------------------------------------------------------|-------------------|--|
| What to do Next:<br>Io Action(s) Required:<br>currently in View-Only Mode                       |                                                                                       | C Reference Files |  |
| ly Information                                                                                  | Signing File: Signed Clinical Outpatient Service Provider Ag   Need Help?             | Comments          |  |
| Velcome Carl Hardin<br>Iy IP Address: 174.245.49.13                                             |                                                                                       | - Download        |  |
| urrent Signature Group:<br>//A                                                                  | I) No Action(s) Required - Package's Document Signatures - Accessed in View-Only Mode |                   |  |
| × Logout                                                                                        | Previous Next Page: 1 V Zoom: 100% V                                                  |                   |  |
| Package Details                                                                                 |                                                                                       |                   |  |
| ubject/Title:<br>/WMHA Test<br>fessage:<br>//inical Contract<br>/recess:<br>ignature Processing | CLINICAL OUTPATIENT SERVICE PROVIDER<br>AGREEMENT                                     |                   |  |
| Status: Process Completed<br>Created On: Tuesday, July 7, 2020                                  | BETWEEN                                                                               |                   |  |
|                                                                                                 | DETROIT WAYNE INTEGRATED HEALTH                                                       |                   |  |